Studiengang Mechatronik

Modul 16:

# FEM – Finite Elemente Methode

# - 9. Übung -

Prof. Dr. Enno Wagner

23. Januar 2025

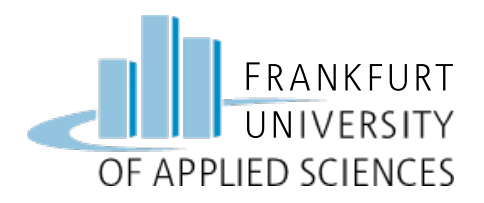

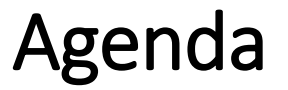

- Konstruktion einer Elektrolysezelle
- Aufbringen eines Gasdruckes
- Zusammenbau des Hochdruckelektrolyseurs
- Schrauben simulieren
- Simulation und Kontrolle Durchbiegung
- Simulation verschiedener Drücke

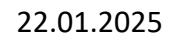

FEM – Prof. Dr. Enno Wagner

Ζ

Х

#### Endplatte

• Hauptmaße: Radius 100mm

FRANKFURT

UNIVERSITY

OF APPLIED SCIENCES

- symmetrisch aufgebaut
- 8 Schraubenlöcher für M16 symmetrisch verteilt R= 85mm
- Dicke der Platte: 45 mm
- Aufhängpunkt mit 20x30x20mm (HxBxT) Abstand zum Mittelpunkt 93mm

Material: S235J2G3 E-Modul: 212000 MPa Zug-Streckgrenze: 235 MPa Zugspannung:470 MPa

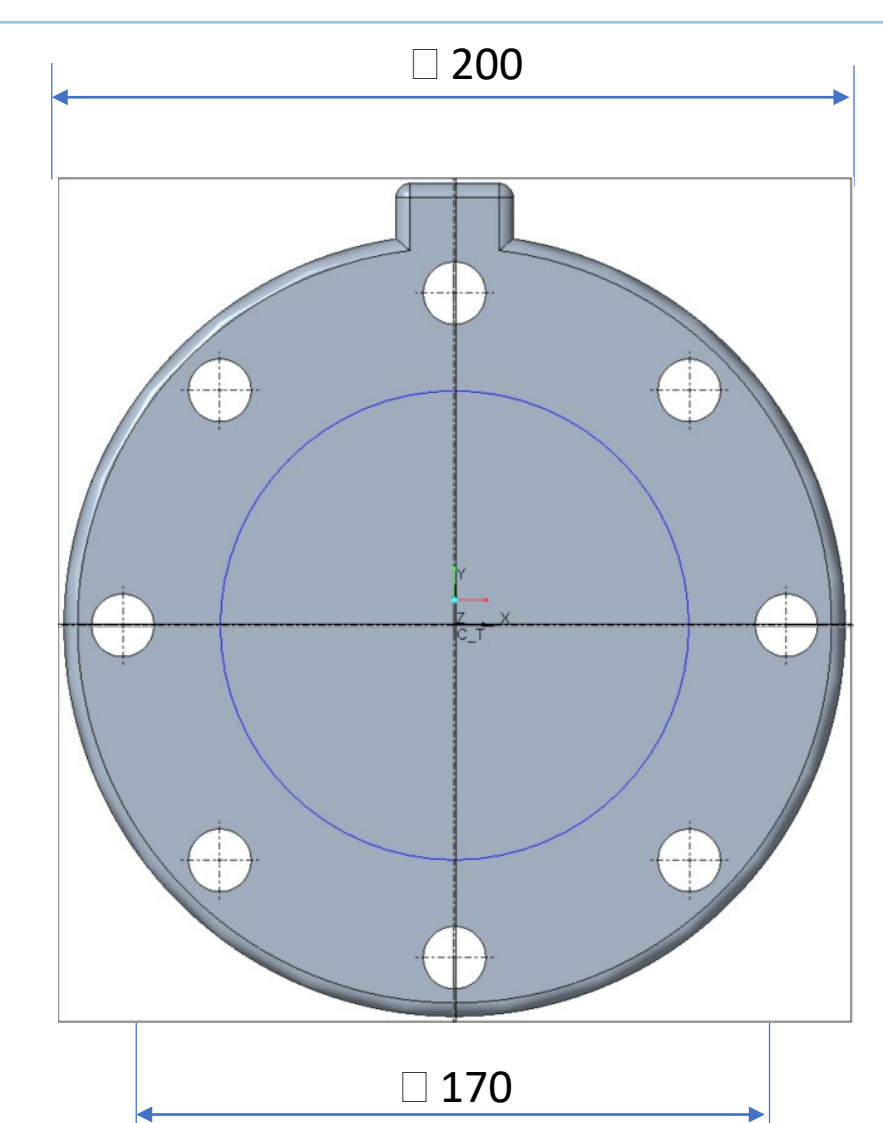

# 8. Übungsaufgabe

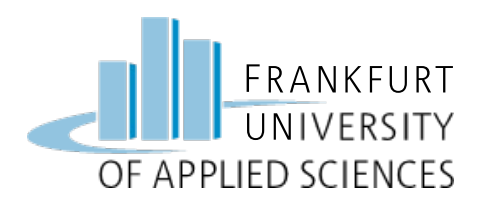

#### **Rückseite Endplatte**

- Gasraum
- Fläche mittig
- Abmessung: D 120mm
- Flächenbereich definieren

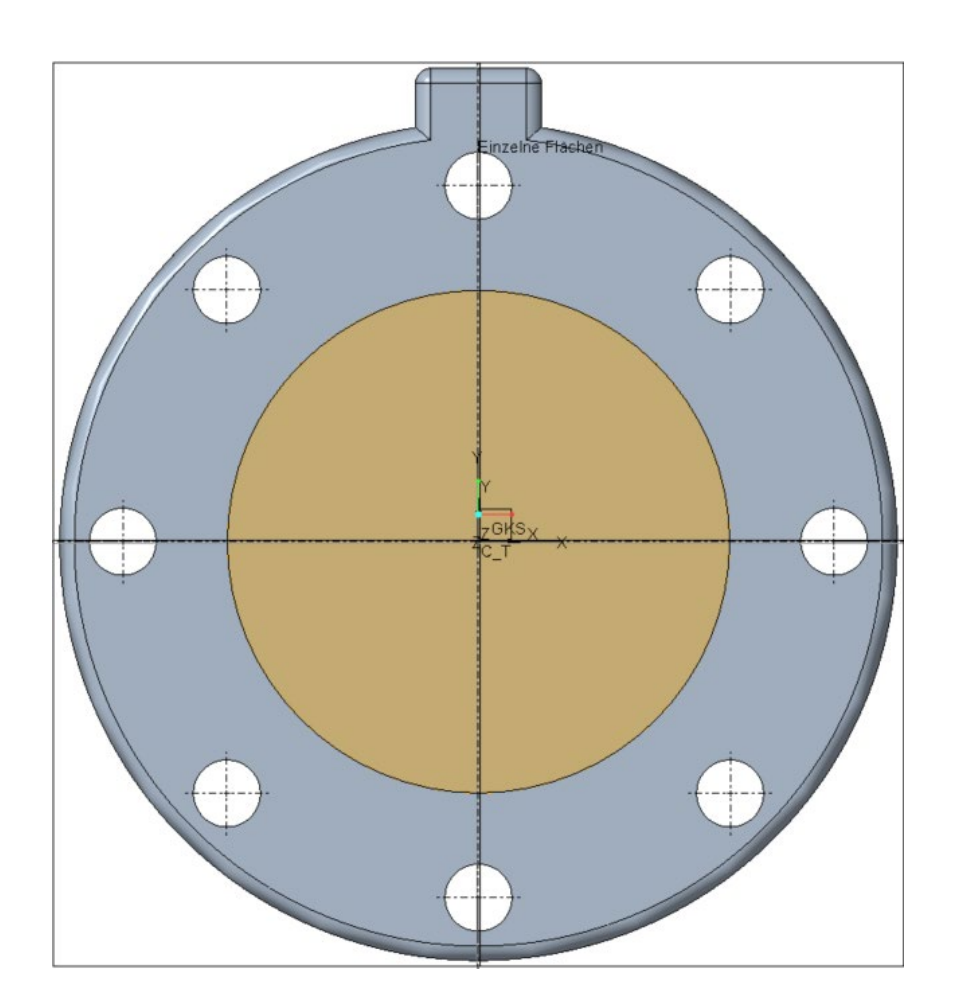

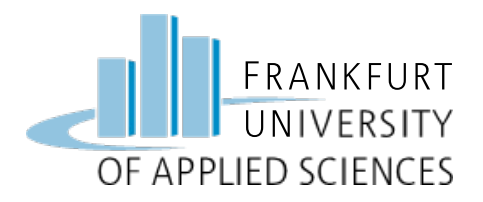

- Gestalten Sie Sie zunächst die einfache Endplatte in Creo
- Lassen Sie auf die Rückseite einen Gasdruck von 100 bar wirken
- Halten Sie die Platte mittels Schrauben + Unterlegscheiben fest
- Simulieren Sie die Verformungen und Spannungen
- Simulieren Sie erneut und Werten Sie maximale Spannung und Verformung aus (zur Gewährleistung der Dichtheit, dürfen Sie sich Ränder der Endplatte maximal 0,1 mm durchbiegen).

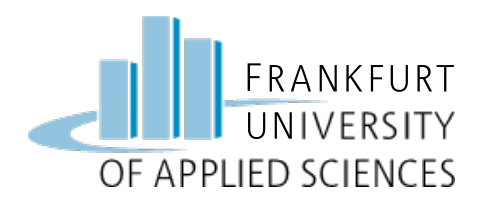

## Vorgehen bei der FEM

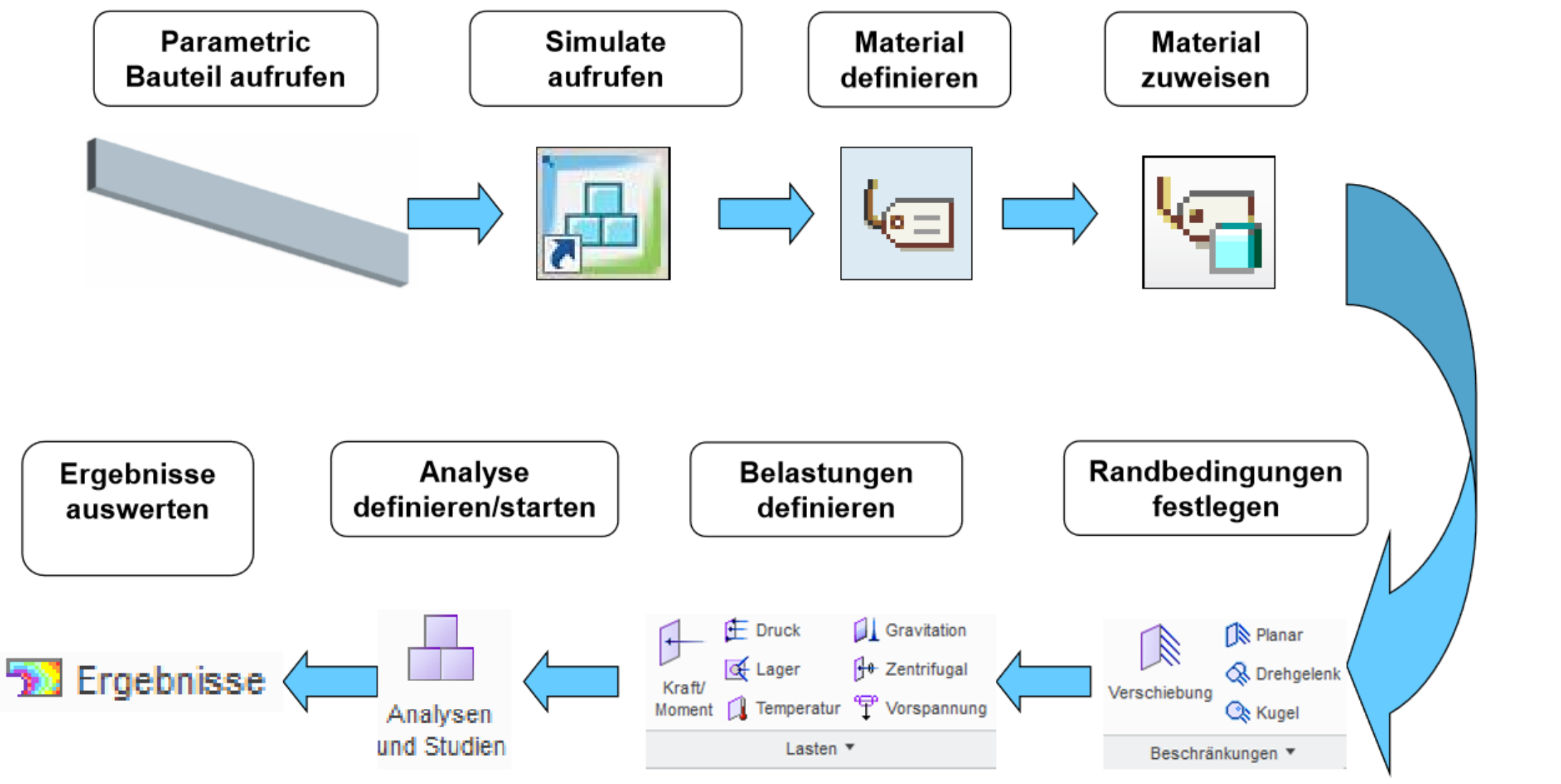

FEM – Prof. Dr. Enno Wagner

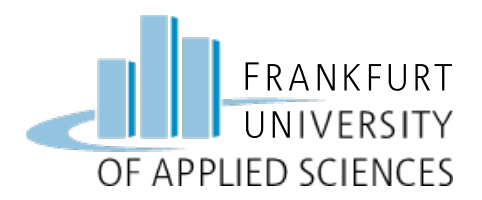

## CAD Konstruktion

#### Zusammenbau Elektrolyseur

- Arbeitsverzeichnis => Ordner FEM
- Neue Baugruppe: "Elekrolyseur"
- Beginnen mit Endplatte als Referenz
- Nutzen von Achsen und Ebenen als Referenzen
- Platten zusammenbauen!

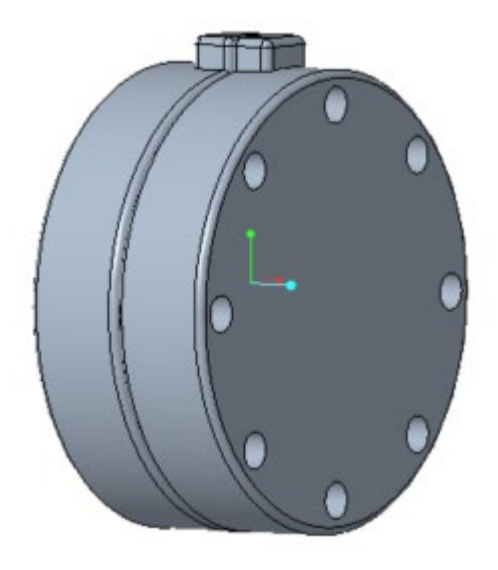

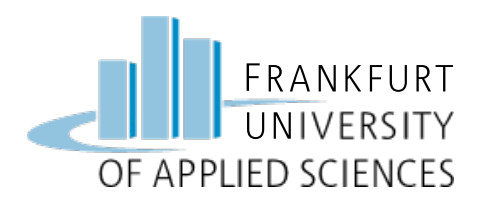

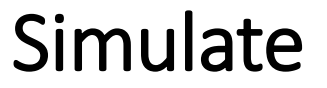

#### => Creo Simulate aufrufen

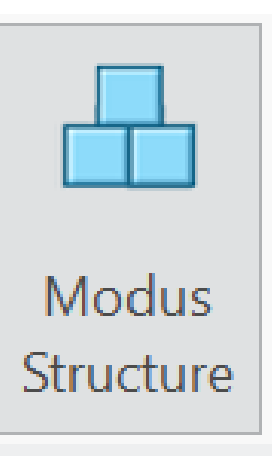

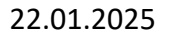

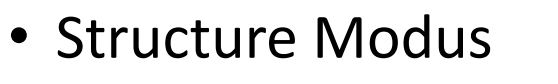

• Simulate öffnen

- Druck auf Fläche des Elektrolyseurs aufbringen
- 100Bar auf beide platten
- Platten hierzu ausblenden

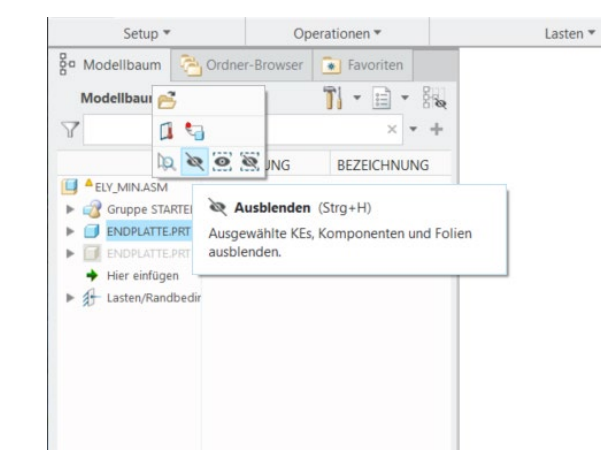

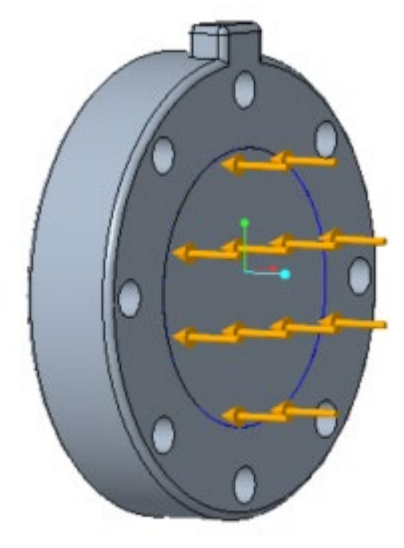

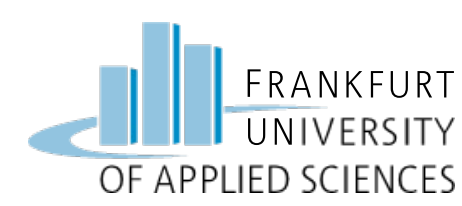

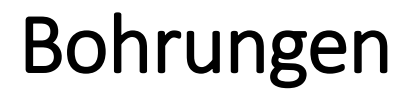

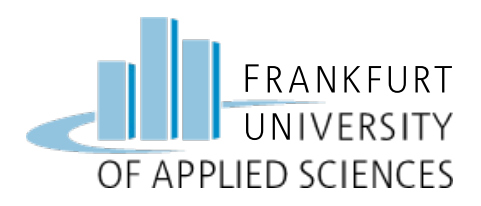

- Schrauben Simulieren / einfügen
- Verbindungselement wählen
  - (Modell verfeinern / Verbindungselement)
- Kanten von gegenüberliegenden Schraubenlöchern anwählen
- Material definieren (S235JR)
- Kein fixierter Abstand
- 4 Schrauben einfügen

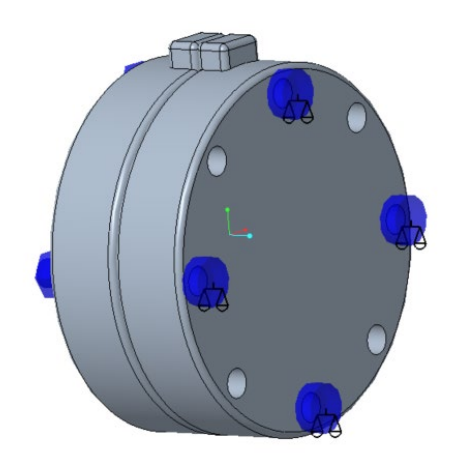

| Name                               |          |         |     |
|------------------------------------|----------|---------|-----|
| Fastener1                          |          |         | 5   |
| Verbindung von Volumenkörpern      |          |         | 1   |
| Verbindungselementtyp              |          |         |     |
| Bolzen                             |          |         |     |
| Referenzen                         |          |         |     |
| Kante                              |          |         |     |
| Kante : ENDPLATTE.PRT              |          |         |     |
| Kante                              |          |         |     |
| Kante : ENDPLATTE.PRT              |          |         |     |
| Eigenschaften                      |          |         |     |
| Steifigkeit                        |          |         |     |
| Durchmesser und Material werden    | verwend  | et      | *   |
| Durchmesser                        |          |         |     |
| 16                                 |          | mm      | -   |
| Material                           |          |         |     |
| 10037_S235JR                       | *        | Meh     | r   |
| Kopf- und Mutterndurchmesser des V | erbindur | ngselen | nen |
| 27.2                               |          | mm      |     |
| Abstand fixieren                   |          |         |     |
| Vorspannung einschließen           |          |         |     |
|                                    |          |         |     |

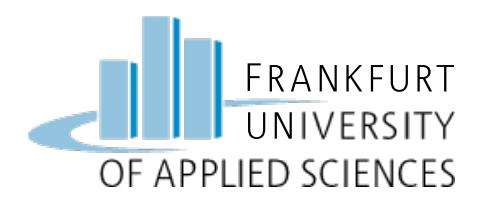

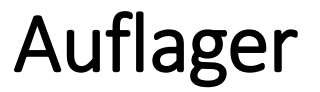

- Schnittstelle definieren
- alle sich berührenden Flächen als getrennte Flächen angeben
- Eine Platte an dem Halter fest einspannen

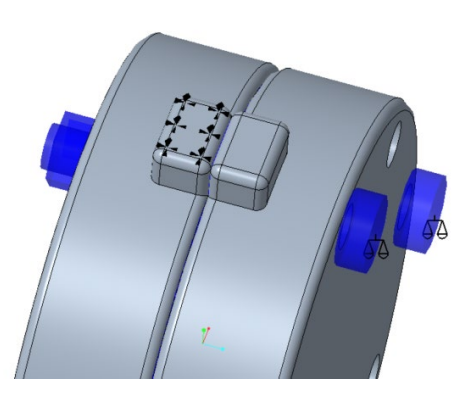

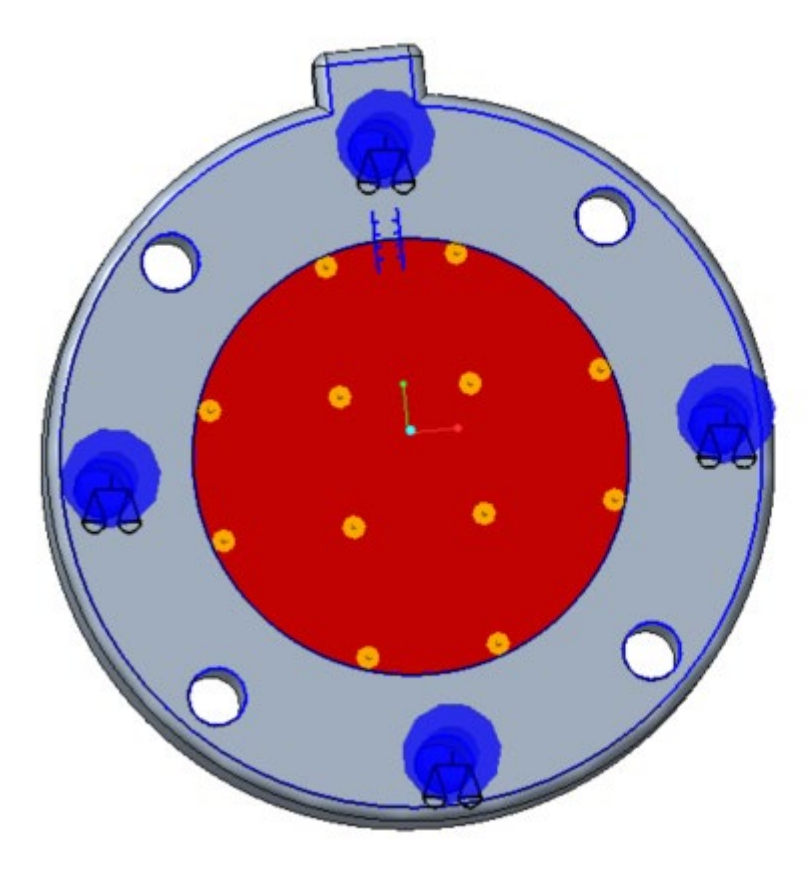

| Name             |        |
|------------------|--------|
| Interface2       | 5      |
| Тур              |        |
| Frei             | -      |
| Referenzen       |        |
| Fläche-Fläche    | -      |
| Fläche           |        |
| Fläche : ENDPLAT | TE.PRT |
| Fläche           |        |
| Fläche : ENDPLAT | TE.PRT |
| Eigenschaften    |        |
|                  |        |

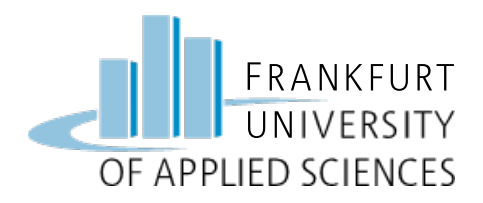

## Gasraum Rückseite

#### **Simulation Starten**

- Netz erstellen
- Einfache statische Analyse
- Ergebnis als Farbfläche darstellen

• Weitere Schrauben hinzufügen (6/8) und neue Simulation starten

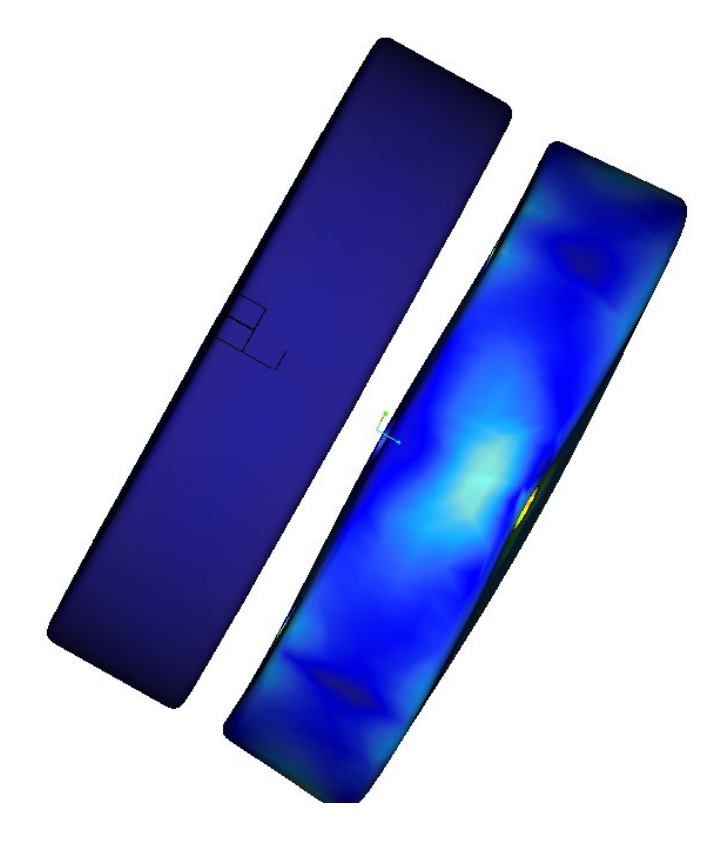

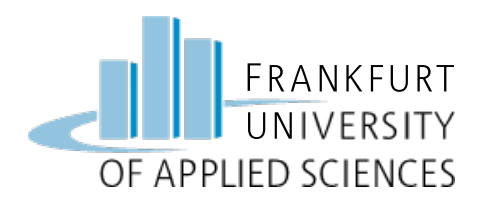

• 6 Schrauben

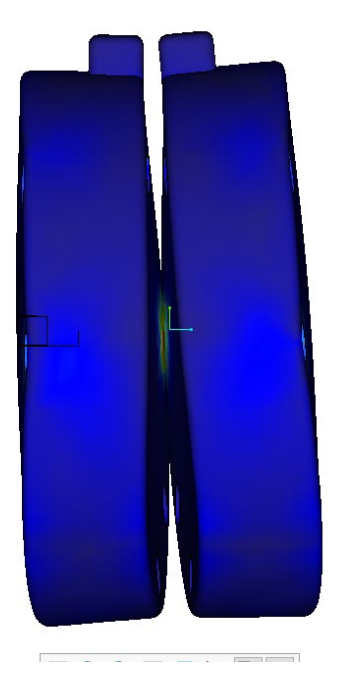

- 8 Schrauben

• Wie kann der Elektrolyseur verändert werden damit die Platten den Kontakt nicht verlieren ?

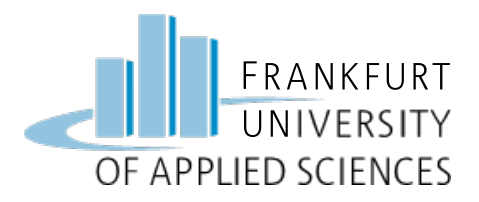

#### Viel Erfolg !

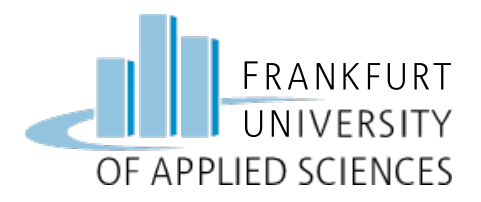

#### **Hinweis**

Diese Folien sind ausschließlich für den internen Gebrauch im Rahmen der Lehrveranstaltung an der Frankfurt University of Applied Sciences bestimmt. Sie sind nur zugänglich mit Hilfe eines Passwortes, dass in der Vorlesung bekannt gegeben wird.